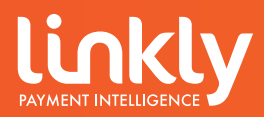

# IP COMMUNICATIONS GATEWAY INSTALLATION GUIDE EFT CLIENT & EFT SERVER

March 2020

#### **REVISION RECORD**

| Version | Date     | Author       | Document<br>Preparation | Revisions                            |
|---------|----------|--------------|-------------------------|--------------------------------------|
| 1.00    | July 08  | Richard Bolt | Richard Bolt            | Document Creation                    |
| 1.01    | July 08  | Richard Bolt | Richard Bolt            | Minor updates                        |
| 1.02    | July 08  | Richard Bolt | Richard Bolt            | Minor updates to SSL IP              |
| 1.03    | July 08  | Richard Bolt | Richard Bolt            | Changed to IP Communications Gateway |
| 1.04    | Aug 08   | Richard Bolt | Richard Bolt            | Changes to IP address                |
| 1.05    | May 09   | Richard Bolt | Richard Bolt            | Updates for software v 4.4.1         |
| 1.06    | June 09  | Richard Bolt | Richard Bolt            | Included Suncorp details             |
| 1.08    | Mar 17   | Tom Smith    | David O'Donnell         | Amended for IP Gateway               |
| 1.09    | July 19  | Wiluna Hyde  | Wiluna Hyde             | Updated for software 5.0.6.0         |
| 2.00    | Sept 19  | Wiluna Hyde  | Wiluna Hyde             | Read through and update to V2        |
| 2.01    | March 20 | Wiluna Hyde  | Wiluna Hyde             | Linkly update                        |

Copyright Linkly 2020. This document contains information proprietary to Linkly. Any reproduction, disclosure or unauthorised use of this material is expressly prohibited, except as may be authorised by Linkly in writing.

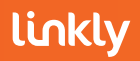

#### Contents

| 1. Introduction                                                 | 4  |
|-----------------------------------------------------------------|----|
| 1.1 Before you start                                            | 4  |
| 1.2 Bank Terminology                                            | 4  |
|                                                                 |    |
| 2. Installing the software for Linkly IP Communications Gateway | 5  |
| 2.1 Single POS with Pinpad                                      | 6  |
| 2.1.1 Configuration Wizard                                      | 9  |
| 2.2 Dedicated Server Setup                                      | 14 |
| 2.2.1 Configuration Wizard                                      | 16 |
| 2.3 POS with Pinpad Connecting to the Server                    | 20 |
| 2.3.1 Configuration Wizard                                      | 23 |

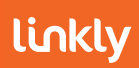

# 1. Introduction

This document outlines how to install both the Linkly EFT Client and EFT Server software when using the Linkly IP Communications Gateway as the primary link to the bank. It covers multiple setups, depending on the merchants configuration preference.

- Linkly EFT Software must first be installed on the PC which will act as the server which will connect directly with the bank. The server requires an internet connection and not connect via a proxy.
- If installing EFT software on more than one PC, please record the IP address of the server as this may be required for further setup.

# 1.1 Before you start

Before you begin the installation of both the Linkly software and your EFTPOS terminal(s), you should ensure you have the following;

- Ensure you have a LInkly ID and Password through your bank
- An integrated EFTPOS terminal(s) provided by your bank.
- An Internet connection (the server must not be connecting via a proxy)
- The latest Linkly IP Communications Gateway installation software, (the software can be downloaded directly from our website <u>https://linkly.com.au/merchants/downloads/</u>

# 1.2 Bank Terminology

- Terminal ID: This is the number that uniquely identifies each EFTPOS terminal.
- Merchant ID : This number uniquely identifies each merchant

The bank will issue details for each terminal at the site as well as the connection to the bank. The following outlines the details each bank will issue:

| Bank       | Merchant ID  | Terminal ID  | Help Desk Number |
|------------|--------------|--------------|------------------|
| ANZ        |              | $\checkmark$ | 1800 039 025     |
| Bendigo    | $\checkmark$ | $\checkmark$ | 1300 132 741     |
| CBA        | $\checkmark$ | $\checkmark$ | 1800 230 177     |
| First Data | $\checkmark$ | $\checkmark$ | 1800 243 444     |
| LIVE       | $\checkmark$ | $\checkmark$ | 1300 780 788     |
| NAB        | $\checkmark$ | $\checkmark$ | 1300 369 852     |
| St George  | $\checkmark$ | $\checkmark$ | 1300 650 977     |
| Suncorp    | $\checkmark$ | $\checkmark$ | 1300 836 055     |

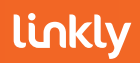

Westpac

When installing the software to set up for the Linkly IP Communications Gateway, the most common choices are as follows;

1) A single POS terminal with a pinpad connecting to the Gateway (refer to Chapter 2.1)

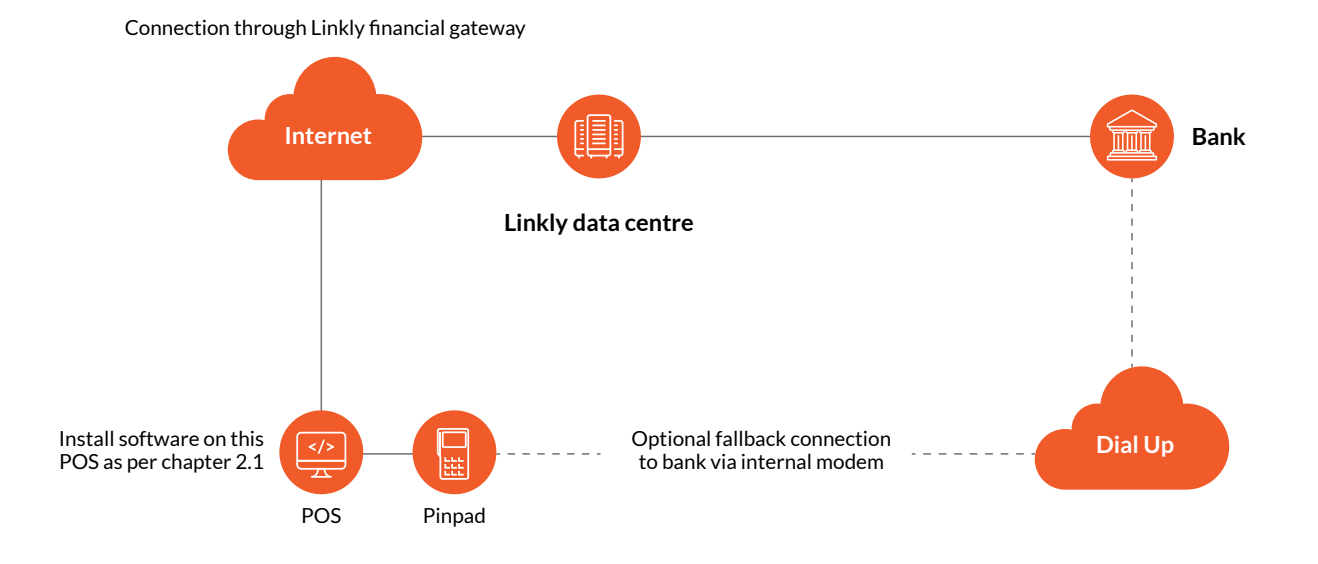

2) Multiple POS terminals with pinpads, and a dedicated server machine with no pinpad that connects to the Gateway (Refer to Chapter 2.2 for installing the server software and Chapter 2.3 for installing the software on additional terminals)

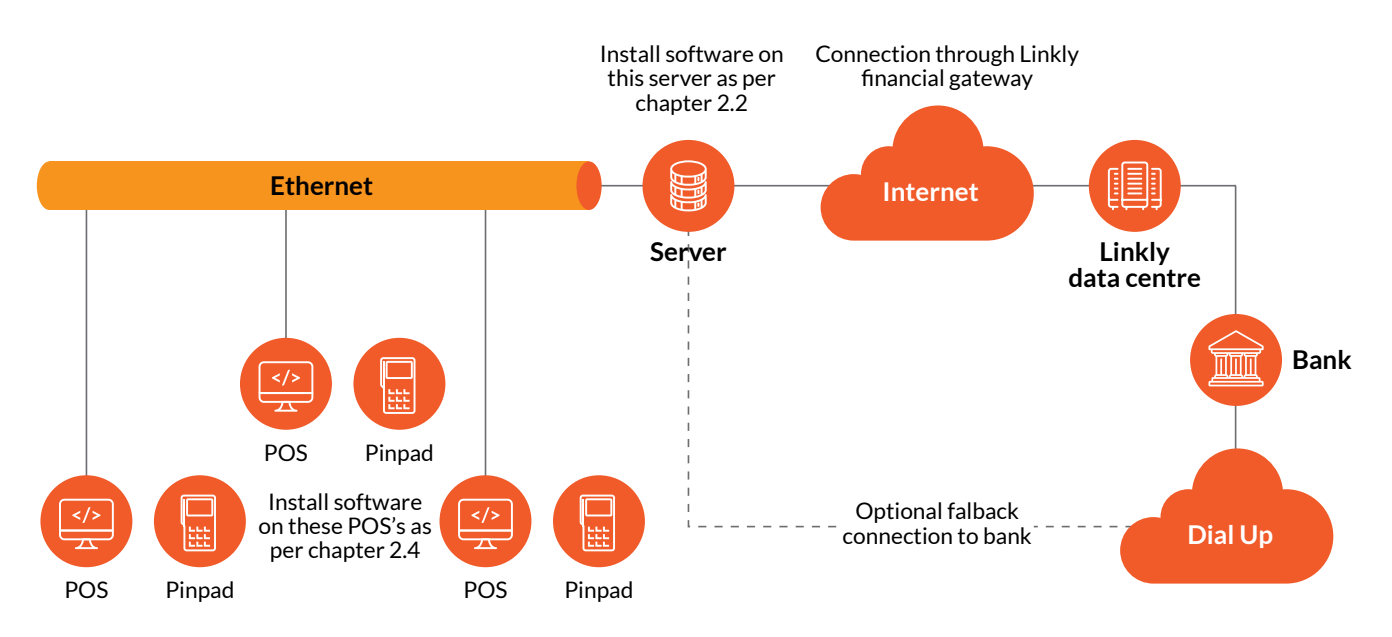

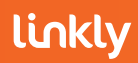

3) Multiple POS terminals with pinpads, with no dedicated server. In this case you will need to select one of the POS to act as the server which connects to the Gateway.

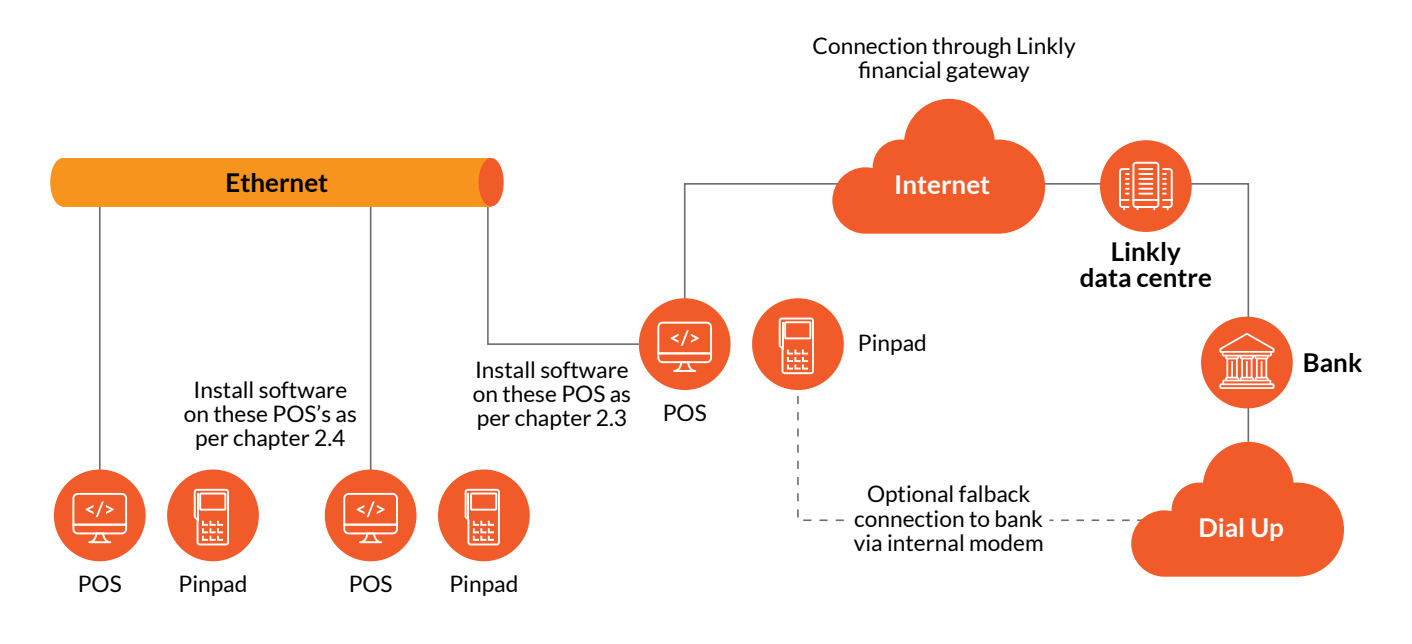

#### 2.1 Single POS with Pinpad

Visit the Linkly website and download the Linkly setup.exe -<u>https://linkly.com.au/merchants/</u> <u>downloads/</u>

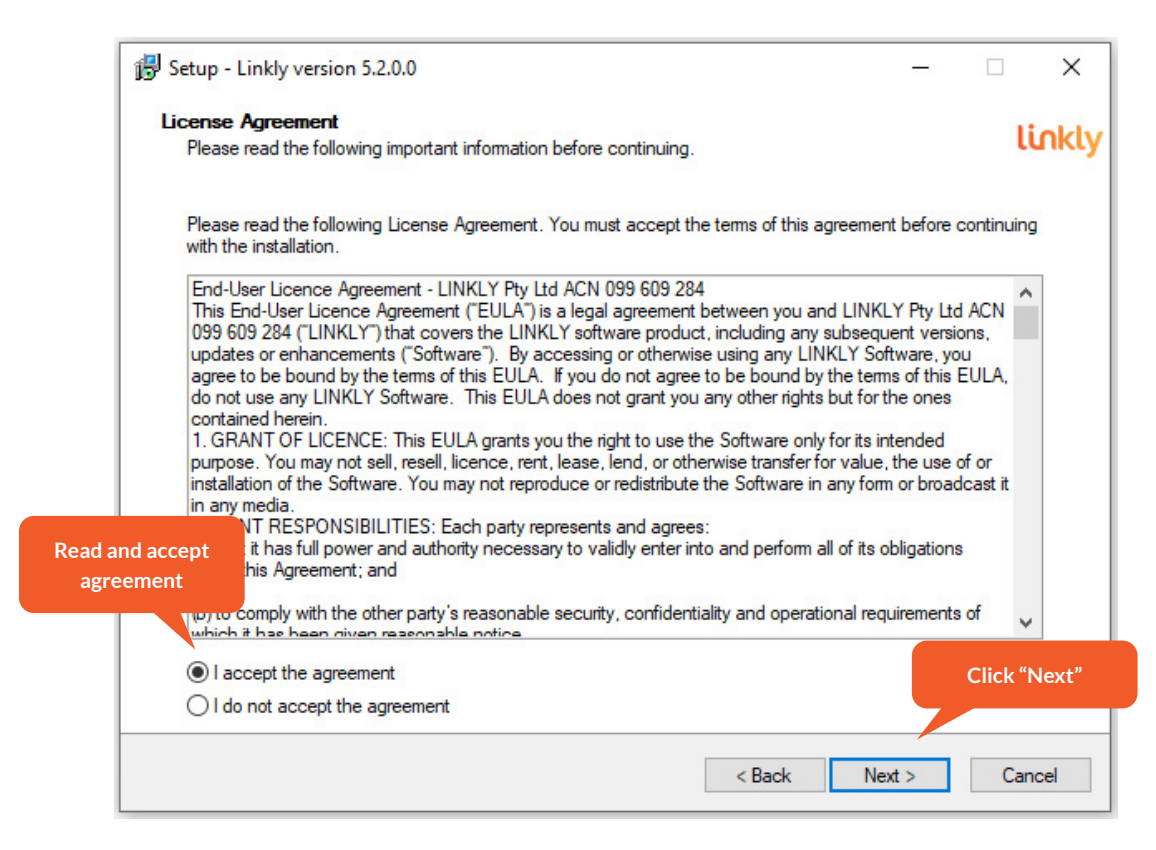

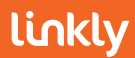

| 🔀 Setup - Linkly version 5.2.0.0                                                       | - |          | ×     |
|----------------------------------------------------------------------------------------|---|----------|-------|
| Select Destination Location                                                            |   | 10       | okly  |
| Where should Linkly be installed?                                                      |   | U        |       |
| Setup will install Linkly into the following folder.                                   |   |          |       |
| To continue, click Next. If you would like to select a different folder, click Browse. |   |          | .     |
| C:\Program Files (x86)\PC_EFT                                                          | B | rowse    |       |
| Best to accept all<br>defaults                                                         |   |          |       |
| At least 96.6 MB of free disk space is required.                                       |   | Click "N | lext" |
| < Back Next                                                                            | > | Can      | cel   |

| 🔂 Setup - Linkly version 5.2.0.0                                                                                                    | -           |            | ×     |
|----------------------------------------------------------------------------------------------------|-------------|------------|-------|
| Select The Install Configuration<br>Which configuration of Linkly do you wish to install?                                                                      |             | U          | inkly |
| Linkly Client And Server: Select this option if a PINpad will be attached to this PC. This op<br>configure your PINpad as well as your connection to the bank. | tion will a | llow you t | 0     |
| EFT-Server Only: Select this option if a PINpad will not be attached to this PC. This option<br>configure your connection to the bank.                         | will allow  | v you to   |       |
| Offline Development: Select this option if you are installing the offline development system<br>No connection to the bank can be configured.                   | on this m   | achine.    |       |
| Linkly Client And Server (A PINpad will be attached to this PC)                                                                                                |             | ~          | ·     |
|                                                                                                    |             |            |       |
|                                                                                                    |             |            |       |
|                                                                                                    |             |            |       |
|                                                                                                    |             | Click "I   | Next" |
|                                                                                                    |             |            |       |
| < Back Ne                                                                                                    | xt >        | Car        | icel  |

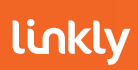

| 🔂 Setup - Linkly version 5.2.0.0                                                                                                    | -                |           | ×    |
|----------------------------------------------------------------------------------------------------|------------------|-----------|------|
| Select Additional Tasks<br>Which additional tasks should be performed?                                                                                                    |                  | li        | nkly |
| The EMS-Client is an optional component which allows local and remote diagnostics of Linkly.<br>The USB drivers are required for USB PINpads to be able to communicate with Linkly. The d<br>require a reboot of the PC. | y.<br>Iriver ins | stall may |      |
| <ul> <li>✓ Install EMS-Client Service</li> <li>✓ Install Ingenico USB drivers</li> <li>✓ Install Verifone USB drivers</li> </ul>                                                                                         |                  |           |      |
|                                                                                                    |                  | Click "N  | ext" |
| < Back Next                                                                                                    | >                | Cano      | el   |

| 谩 Setup - Linkly version 5.2.0.0                                                                                                    | —         |          | ×         |
|----------------------------------------------------------------------------------------------------|-----------|----------|-----------|
| Ready to Install<br>Setup is now ready to begin installing Linkly on your computer.                                                                                   |           | l        | inkly     |
| Click Install to continue with the installation.<br>After the software has been installed the Linkly Configuration Wizard v<br>you through the configuration process. | vill open | to guide |           |
|                                                                                                    |           | Click    | "Install" |
| < Back Inst                                                                                                    | all       | Ca       | ncel      |

Installation will take a few seconds and then the Configuration Wizard will appear.

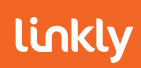

# 2.1.1 Configuration Wizard

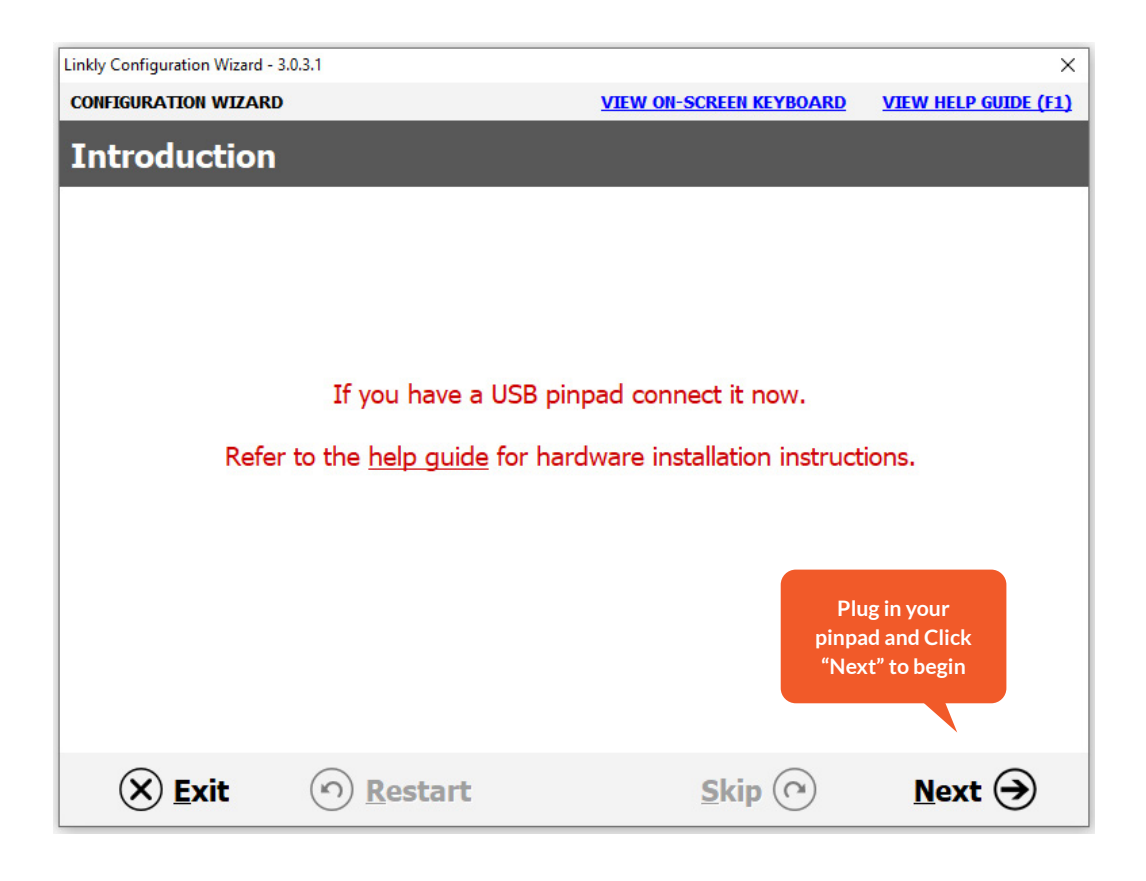

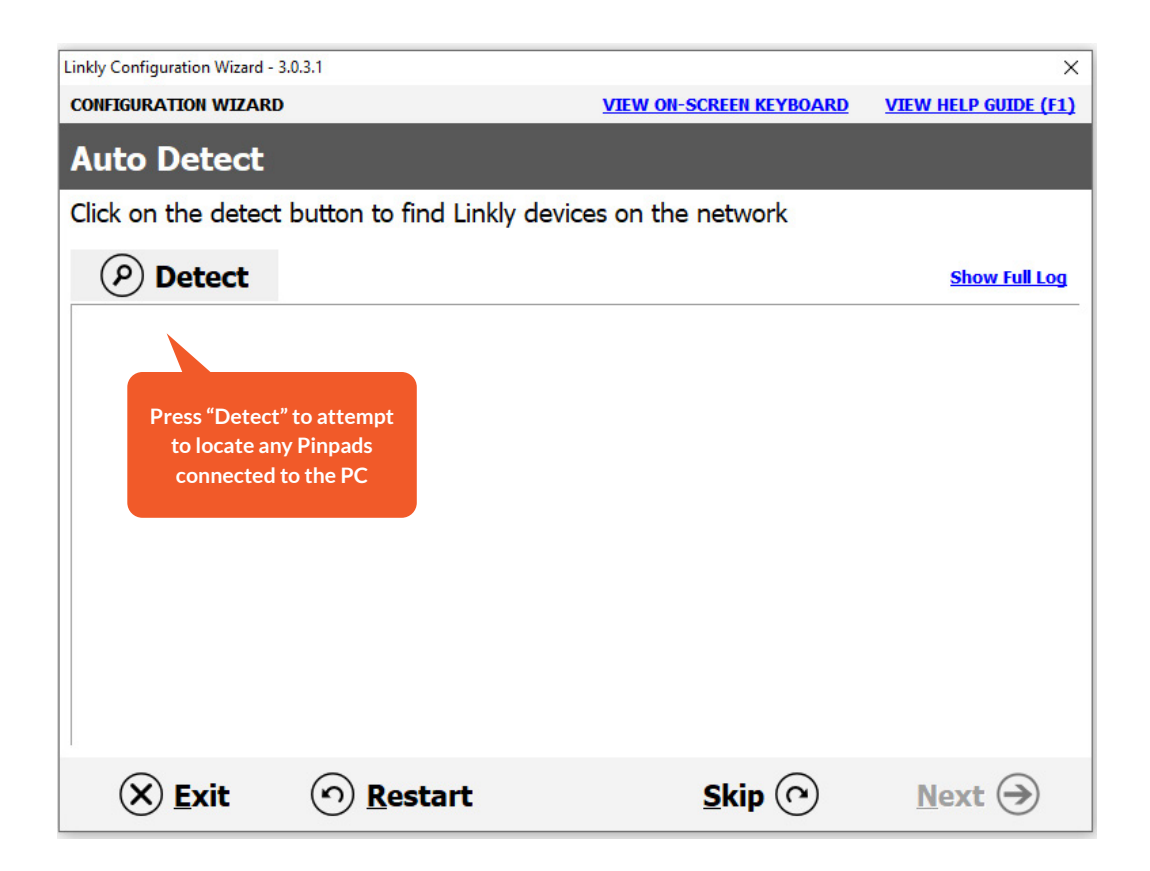

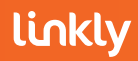

| Linkly Configuration Wizard - 3 | .0.3.1                      |                         | ×                    |
|---------------------------------|-----------------------------|-------------------------|----------------------|
| CONFIGURATION WIZARD            |                             | VIEW ON-SCREEN KEYBOARD | VIEW HELP GUIDE (F1) |
| Auto Detect                     |                             |                         |                      |
| Click on the detect             | button to find Linkly devic | es on the network       |                      |
| P Detect                        |                             |                         | Show Full Log        |
| No PINpads were o               | detected                    |                         |                      |
| No P66 Modems w                 | vere detected               |                         |                      |
| No EFT-Servers w                | ith a PC-EFTPOS Gateway     | connection were detect  | ed                   |
| No network EMS-S                | ervers were detected        |                         |                      |
|                                 |                             |                         |                      |
|                                 |                             |                         |                      |
|                                 |                             |                         | Click "Next"         |
| 1                               |                             |                         |                      |
| 🗙 <u>E</u> xit                  | က <u>R</u> estart           | Skip 🕐                  | <u>N</u> ext →       |

| Linkly Configuration Wiza            | ard - 3.0.3.1                 |                        | ×                             |  |  |  |
|--------------------------------------|-------------------------------|------------------------|-------------------------------|--|--|--|
| CONFIGURATION WIZ                    | ARD                           | VIEW ON-SCREEN KEYBOAR | <u>D VIEW HELP GUIDE (F1)</u> |  |  |  |
| Select You                           | r Bank                        |                        |                               |  |  |  |
| Select your bank from the list below |                               |                        |                               |  |  |  |
|                                      | ANZ                           |                        |                               |  |  |  |
|                                      | Bankwest                      |                        |                               |  |  |  |
|                                      | Bendigo                       |                        |                               |  |  |  |
|                                      | CBA                           |                        |                               |  |  |  |
|                                      | First Data Merchant Solutions |                        |                               |  |  |  |
|                                      | NAB                           |                        |                               |  |  |  |
|                                      | St George                     |                        |                               |  |  |  |
|                                      | Suncorp                       |                        |                               |  |  |  |
|                                      | Touch                         |                        |                               |  |  |  |
|                                      | Westpac                       |                        | Select your Bank and          |  |  |  |
|                                      |                               |                        | then Click Next               |  |  |  |
| 🛞 <u>E</u> xit                       | ) <u>R</u> estart             | <u>S</u> kip 🕐         | <u>N</u> ext →                |  |  |  |

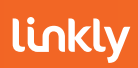

| Linkly Configuration Wizard - 3.0.3.1                                        |                              | ×                              |                      |
|------------------------------------------------------------------------------|------------------------------|--------------------------------|----------------------|
| CONFIGURATION WIZARD                                                         | VIEW ON-SCREEN KEYBOARD      | VIEW HELP GUIDE (F1)           |                      |
| Setting Up EFT-Client                                                        |                              |                                |                      |
| Edit EFT-Client settings and click on next to                                | continue                     |                                |                      |
| Pinpad port:                                                                 | USB •                        | If Serial select the COM       | port number          |
|                                                                              |                              | For all USB connection         | s, select <b>USB</b> |
| Pinpad modem/printer configuration I want the to use the pinpad's internal m | odem/GPRS as my fallback l   | For WIFI connected pi<br>TCPIP | npads select         |
| □ I want to use the pinpad's internal printe                                 | r as my EFTPOS printer.      |                                |                      |
| I want to use the pinpad's internal model                                    | m/GPRS as my primary link to | the bank.                      |                      |
| ☐ View advanced settings                                                     |                              | Click "Next                    | ,u                   |
| 🛞 <u>E</u> xit 🕥 <u>R</u> estart                                             | <u>S</u> kip 🔿               | <u>N</u> ext →                 |                      |

| Linkly Configuration Wizard - 3.0.3.1    |                                      | ×                    |
|------------------------------------------|--------------------------------------|----------------------|
| CONFIGURATION WIZARD                     | VIEW ON-SCREEN KEYBOARD              | VIEW HELP GUIDE (F1) |
| Setting Up EMS-Client                    |                                      |                      |
| Edit EMS-Client settings and click on ne | xt to continue                       |                      |
| EMS Server IP:                           | 3 3                                  |                      |
| The EMS-Server is optional, and is no    | t required for PC-EFTPOS to function | n correctly.         |
| Enter your EMS-Server IP or click on s   | skip to move to the next step.       |                      |
|                                          |                                      |                      |
|                                          |                                      |                      |
|                                          |                                      |                      |
|                                          |                                      |                      |
| View advanced settings                   |                                      |                      |
|                                          |                                      | Click "Next"         |
|                                          |                                      |                      |
| X Exit O Restart                         | <u>S</u> kip 🕐                       | <u>N</u> ext →       |

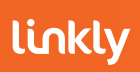

| Linkly Configuration V | Vizard - 3.0.3.1             |                         | ×                    |          |
|------------------------|------------------------------|-------------------------|----------------------|----------|
| CONFIGURATION V        | VIZARD                       | VIEW ON-SCREEN KEYBOARD | VIEW HELP GUIDE (F1) |          |
| Setting u              | p EFT-Server                 |                         |                      |          |
| Select your se         | erver connection type        |                         |                      |          |
| Г                      | o the bank via another PC-   |                         |                      |          |
|                        | Another PC or                | n the network           |                      |          |
| Г                      | o the bank directly from thi | s PC                    |                      |          |
|                        | PC-EFTPOS                    | Gateway                 | Click "Linkly Gatewa | v"       |
|                        | P66/P67/P68 modem            | connected to this PC    |                      | <b>'</b> |
|                        |                              |                         |                      |          |
|                        |                              |                         | Click "Next"         |          |
| × Exit                 | t <u><u> n</u>estart</u>     | Skip 🕜                  | <u>N</u> ext →       |          |

| Linkly Configuration Wizard - 3.0.3.1 |                 |                     |       | ×                         |
|---------------------------------------|-----------------|---------------------|-------|---------------------------|
| CONFIGURATION WIZARD                  |                 | VIEW ON-SCREEN KEYE | BOARD | VIEW HELP GUIDE (F1)      |
| Setting up EFT-Ser                    | ver Conne       | ction               |       |                           |
| Enter the details for the se          | lected connec   | tion                |       |                           |
|                                       |                 |                     |       |                           |
|                                       | Priority        | 0 - Low             | Sel   | ect "High"                |
|                                       | Line Name       | PC-EFTPOS Gateway   |       |                           |
|                                       | Username        |                     | E     | nter your <b>Username</b> |
|                                       | Password        |                     | an    | d Password issued by      |
|                                       | Address         | gw1.pceftpos.com    |       | LINKIY                    |
|                                       | Port            | 443                 |       |                           |
|                                       |                 |                     |       |                           |
|                                       |                 |                     |       |                           |
|                                       |                 |                     |       | Click "Next"              |
| 🛞 <u>E</u> xit 🕥                      | <u>R</u> estart | <u>S</u> kip (      |       | <u>N</u> ext ⋺            |

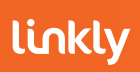

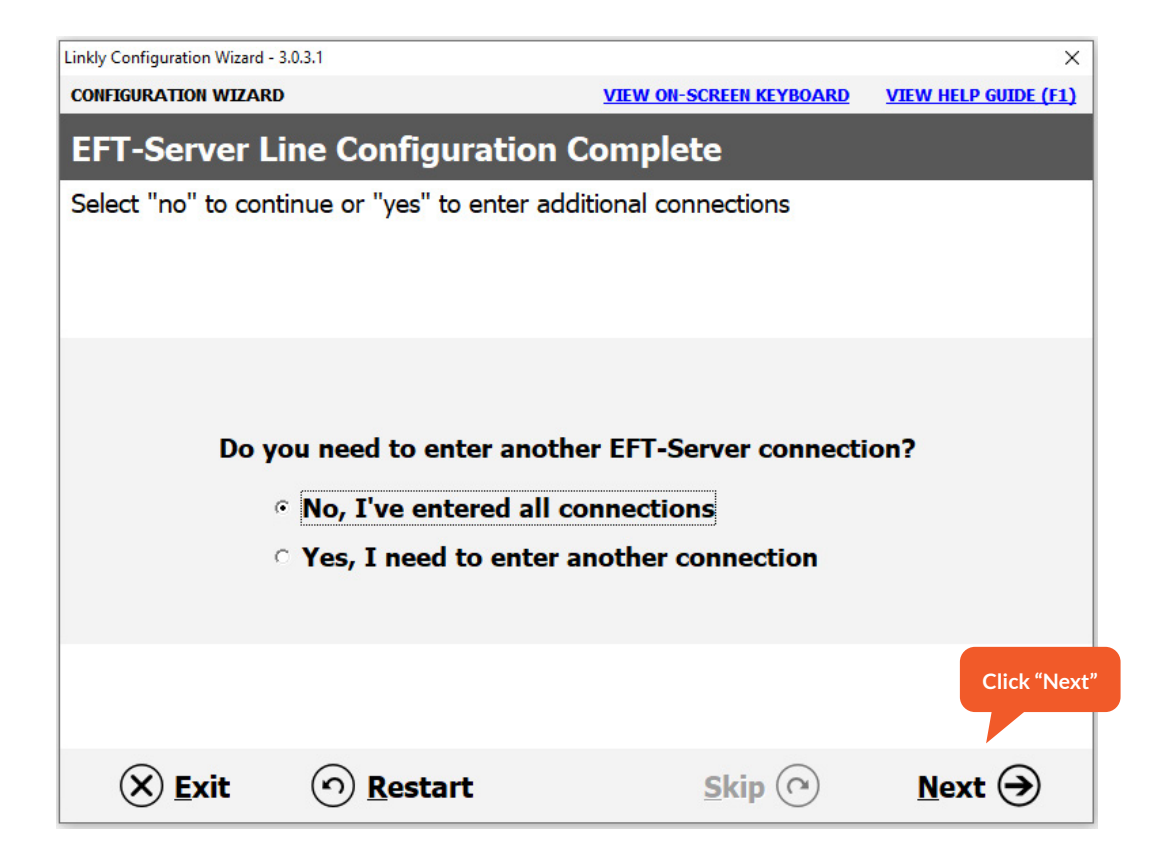

| CONFIGURATION WIZARD       VIEW HELP GUIDE (         Configuration Complete       View Help Guide (         Linkly configuration is now complete       I | (F1)  |
|----------------------------------------------------------------------------------------------------|-------|
| Configuration Complete Linkly configuration is now complete                                                                                              |       |
| Linkly configuration is now complete                                                                                                    |       |
| 1                                                                                                    |       |
| 1                                                                                                    |       |
| I                                                                                                    |       |
| I                                                                                                    |       |
|                                                                                                    |       |
|                                                                                                    |       |
|                                                                                                    |       |
|                                                                                                    |       |
|                                                                                                    |       |
|                                                                                                    |       |
| Click "                                                                                                    | "Comp |
|                                                                                                    |       |
| 🛞 Exit 🕥 Restart Skip 🕐 Complete (                                                                                                    | €     |

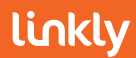

### 2.2 Dedicated Server Setup

Visit the Linkly website and download the Linkly setup.exe - <u>https://linkly.com.au/merchants/</u> <u>downloads/</u>

| Disconse Agreement                                                                                                    |                                                                                                    | lir   | nklv |
|----------------------------------------------------------------------------------------------------|----------------------------------------------------------------------------------------------------|-------|------|
| Please read the following important information be                                                                                                    | ore continuing.                                                                                                    |       |      |
| Please read the following License Agreement. You with the installation.                                                                                                    | I must accept the terms of this agreement before cont                                                                                                    | nuing |      |
| End-User Licence Agreement - LINKLY Pty Ltd A<br>This End-User Licence Agreement ("EULA") is a<br>099 609 284 ("LINKLY") that covers the LINKLY                                 | CN 099 609 284<br>egal agreement between you and LINKLY Pty Ltd AC<br>software product, including any subsequent versions,                                                 | N     |      |
| updates or enhancements ("Software"). By access<br>agree to be bound by the terms of this EULA. If y<br>do not use any LINKLY Software. This EULA do<br>contained herein        | ssing or otherwise using any LINKLY Software, you<br>ou do not agree to be bound by the terms of this EUL<br>es not grant you any other rights but for the ones            | A,    |      |
| <ol> <li>GRANT OF LICENCE: This EULA grants you th<br/>purpose. You may not sell, resell, licence, rent, lea<br/>installation of the Software. You may not reproduce</li> </ol> | ne right to use the Software only for its intended<br>ase, lend, or otherwise transfer for value, the use of or<br>se or redistribute the Software in any form or broadcas | : it  |      |
| ad and accept it has full power and authority necessary to                                                                                                    | ents and agrees:<br>o validly enter into and perform all of its obligations                                                                                                |       |      |
| agreement his Agreement; and                                                                                                    | curity, confidentiality and operational requirements of                                                                                                    |       |      |
| which it has been riven reasonable notice                                                                                                    | curry, controlentiality and operational requirements of                                                                                                    | ×     |      |
| <ul> <li>I accept the agreement</li> </ul>                                                                                                    | Cli                                                                                                    | ck "N | ext" |
|                                                                                                    |                                                                                                    |       |      |
| O I do not accept the agreement                                                                                                    |                                                                                                    |       |      |

| 🔀 Setup - Linkly version 5.2.0.0                                                       | -  |         | ×      |
|----------------------------------------------------------------------------------------|----|---------|--------|
| Select Destination Location                                                            |    | 1       | linkly |
| where should Linkly be installed ?                                                     |    |         |        |
| Setup will install Linkly into the following folder.                                   |    |         |        |
| To continue, click Next. If you would like to select a different folder, click Browse. |    |         |        |
| C:\Program Files (x86)\PC_EFT                                                          | Br | owse    |        |
|                                                                                        |    |         |        |
|                                                                                        |    |         |        |
| Best to accept all defaults                                                            |    |         |        |
|                                                                                        |    |         |        |
|                                                                                        |    | Click " | 'Next" |
| At least 96.6 MB of free disk space is required.                                       | 7  |         |        |
| < Back Next                                                                            | t> | Ca      | ancel  |

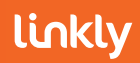

| 🛃 Setu                                               | p - Linkly version 5.2.0.0                                                                                                    | -                                                                              |                                                      | ×      |
|------------------------------------------------------|----------------------------------------------------------------------------------------------------|--------------------------------------------------------------------------------|------------------------------------------------------|--------|
| Selecc<br>Wi<br>Lin<br>coi<br>EF<br>coi<br>Off<br>No | ct The Install Configuration         nich configuration of Linkly do you wish to install?         kly Client And Server: Select this option if a PINpad will be attached to this PC. This offigure your PINpad as well as your connection to the bank.         T-Server Only: Select this option if a PINpad will not be attached to this PC. This op offigure your connection to the bank.         line Development: Select this option if you are installing the offline development systemer on to the bank can be configured.         enver Only (A PINpad will not be attached to this PC) | s option will a<br>tion will allow<br>tem on this r<br>"Server C<br>e drop dov | allow you<br>w you to<br>nachine.<br>Dnly"<br>vn box | to     |
|                                                      |                                                                                                    | ļ                                                                              | Click                                                | "Next" |
|                                                      | < Back                                                                                                    | Next >                                                                         | Ca                                                   | ancel  |

| 器 Setup - Linkly version 5.2.0.0                                                                                            | —           |          | ×       |
|----------------------------------------------------------------------------------------------------|-------------|----------|---------|
| Ready to Install<br>Setup is now ready to begin installing Linkly on your computer.                                         |             | li       | nkly    |
| Click Install to continue with the installation.<br>After the software has been installed the Linkly Configuration Wizard v | vill open t | o guide  |         |
| you allough the conliguration process.                                                                                      |             |          |         |
|                                                                                                    |             |          |         |
|                                                                                                    |             |          |         |
|                                                                                                    |             | Click "I | nstall" |
| < Back Inst                                                                                                    | all         | Can      | cel     |

Installation will take a few seconds and then the Configuration Wizard will appear.

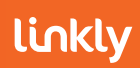

# 2.2.1 Configuration Wizard

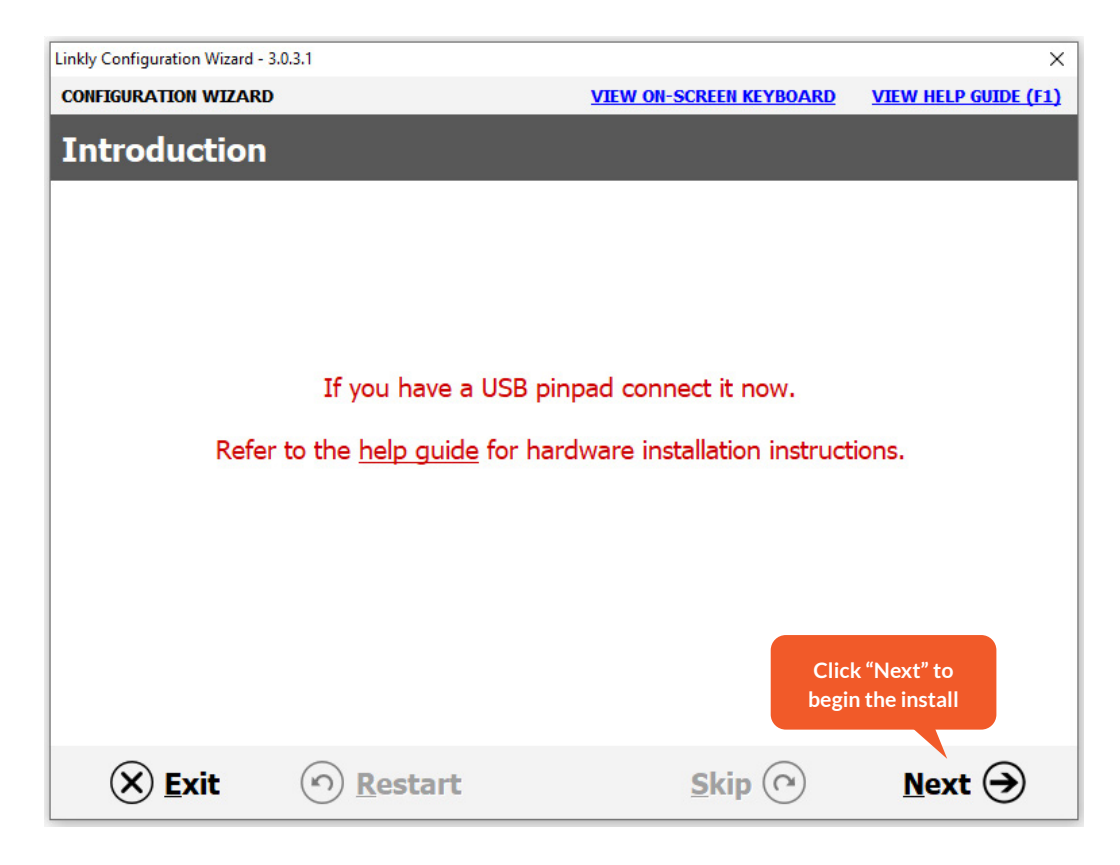

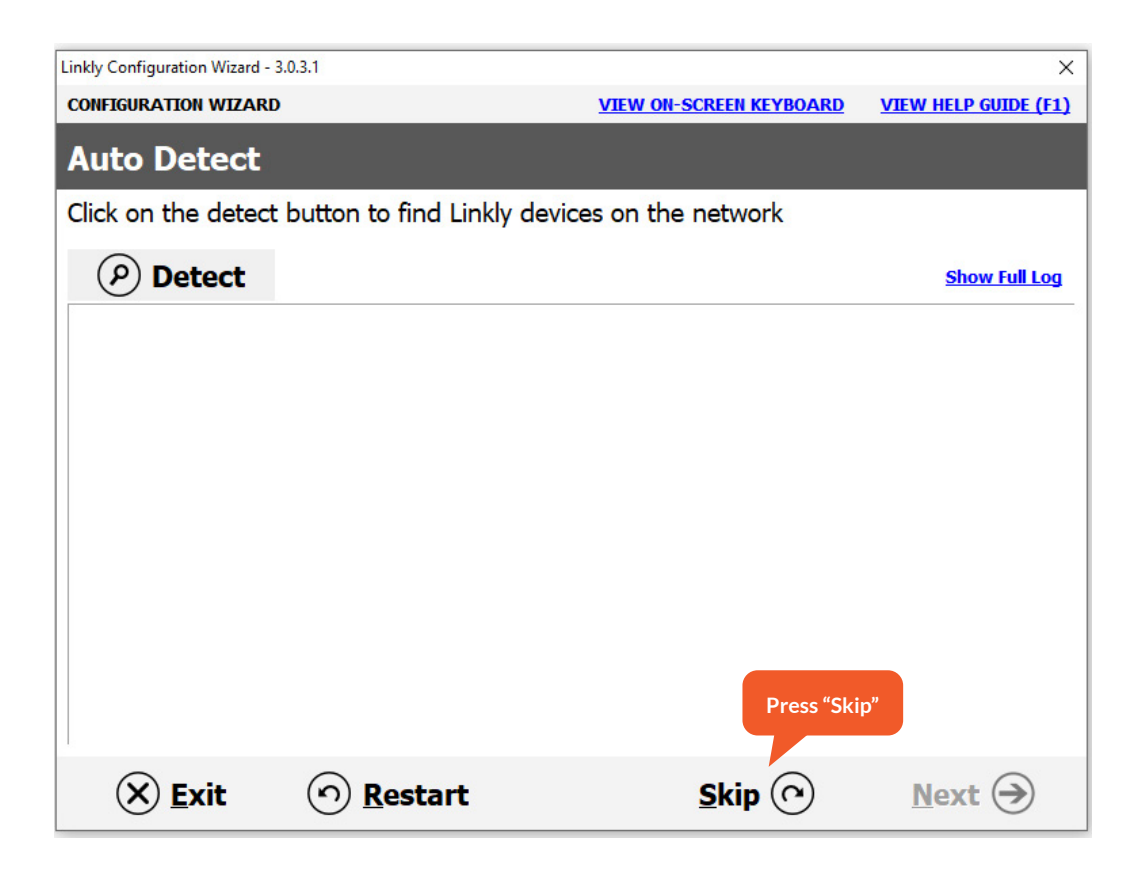

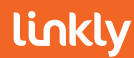

| Linkly Configuration Wiz | ard - 3.0.3.1                 |                       | ×                                      |
|--------------------------|-------------------------------|-----------------------|----------------------------------------|
| CONFIGURATION WI         | ZARD                          | VIEW ON-SCREEN KEYBOA | RD VIEW HELP GUIDE (F1)                |
| Select You               | r Bank                        |                       |                                        |
| Select your bar          | hk from the list below        |                       |                                        |
|                          | ANZ                           |                       |                                        |
|                          | Bankwest                      |                       |                                        |
|                          | Bendigo                       |                       |                                        |
|                          | CBA                           |                       |                                        |
|                          | First Data Merchant Solutions |                       |                                        |
|                          | NAB                           |                       |                                        |
|                          | St George                     |                       |                                        |
|                          | Suncorp                       |                       |                                        |
|                          | Touch                         |                       |                                        |
|                          | Westpac                       |                       | Select your Bank and then Click "Next" |
| 🛞 <u>E</u> xit           | (n) <u>R</u> estart           | <u>Skip</u>           | <u>N</u> ext →                         |

| Linkly Configurati | ion Wizard - 3.0.3.1        |                         | ×                      |
|--------------------|-----------------------------|-------------------------|------------------------|
| CONFIGURATIO       | DN WIZARD                   | VIEW ON-SCREEN KEYBOARD | VIEW HELP GUIDE (F1)   |
| Setting            | up EFT-Server               |                         |                        |
| Select you         | r server connection type    |                         |                        |
|                    | To the bank via another PC  |                         |                        |
|                    | Another PC                  | on the network          |                        |
|                    | To the bank directly from t | his PC                  |                        |
|                    | PC-EFTPO                    | S Gateway               |                        |
|                    | P66/P67/P68 moder           | n connected to this PC  | Click "Linkly Gateway" |
|                    |                             |                         |                        |
|                    |                             |                         | Click "Next"           |
| × E                | xit <u><u> </u></u>         | Skip 🕜                  | Next 🔿                 |

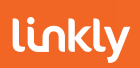

| Linkly Configuration Wizard - 3.0.3.1 | ×                                            |
|---------------------------------------|----------------------------------------------|
| CONFIGURATION WIZARD                  | VIEW ON-SCREEN KEYBOARD VIEW HELP GUIDE (F1) |
| Setting up EFT-Server Co              | nnection                                     |
| Enter the details for the selected co | nection                                      |
|                                       |                                              |
|                                       |                                              |
| Priority                              | 0 - Low Select "High"                        |
| Line Name                             | PC-EFTPOS Gateway                            |
| Username                              | Enter your Username                          |
| Password                              | and <b>Password</b> issued by                |
| Address                               | aw1.pceftpos.com                             |
| Port                                  | 443                                          |
|                                       |                                              |
|                                       |                                              |
|                                       |                                              |
|                                       | Click "Next"                                 |
|                                       |                                              |
| (X) Exit (r) Restart                  | <u>s</u> kip (?) <u>N</u> ext →              |

| Linkly Configuration Wizard - | 3.0.3.1                    |                         | ×                    |
|-------------------------------|----------------------------|-------------------------|----------------------|
| CONFIGURATION WIZARD          | •                          | VIEW ON-SCREEN KEYBOARD | VIEW HELP GUIDE (F1) |
| EFT-Server Li                 | ine Configuration          | Complete                |                      |
| Select "no" to cont           | inue or "yes" to enter add | ditional connections    |                      |
|                               |                            |                         |                      |
|                               |                            |                         |                      |
|                               |                            |                         |                      |
|                               |                            |                         |                      |
|                               |                            |                         |                      |
| Do ye                         | ou need to enter anoth     | er EFT-Server connecti  | ion?                 |
|                               | No. I've entered all c     | onnections              |                      |
|                               | No, I ve encereu an c      |                         |                      |
| (                             | Yes, I need to enter a     | another connection      |                      |
|                               |                            |                         |                      |
|                               |                            |                         |                      |
|                               |                            |                         | Click "Next"         |
|                               |                            |                         |                      |
| X Fxit                        | (n) Restart                | Skin (Q)                | Novet 🔾              |
|                               |                            |                         | <u>N</u> ext         |

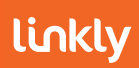

| Linkly Configuration Wizard - 3. | 0.3.1             |                         | ×                    |
|----------------------------------|-------------------|-------------------------|----------------------|
| CONFIGURATION WIZARD             |                   | VIEW ON-SCREEN KEYBOARD | VIEW HELP GUIDE (F1) |
| Configuration                    | Complete          |                         |                      |
| Linkly configuration             | is now complete   |                         |                      |
|                                  |                   |                         |                      |
|                                  |                   |                         |                      |
|                                  |                   |                         |                      |
|                                  |                   |                         |                      |
|                                  |                   |                         |                      |
|                                  |                   |                         |                      |
|                                  |                   |                         |                      |
|                                  |                   |                         |                      |
|                                  |                   |                         |                      |
|                                  |                   |                         | Click "Com           |
| 🗙 <u>E</u> xit                   | ) <u>R</u> estart | Skip 🕐                  | Complet <u>e</u> 🏵   |

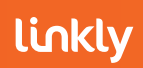

#### 2.3 POS with Pinpad Connecting to the Server

Visit the Linkly website and download the Linkly setup.exe - <u>https://linkly.com.au/merchants/</u> <u>downloads/</u>

|       | License Agreement                                                                                                    | -           |
|-------|----------------------------------------------------------------------------------------------------|-------------|
|       | Please read the following important information before continuing.                                                                                                    | linkly      |
|       | Please read the following License Agreement. You must accept the terms of this agreement before continu<br>with the installation.                                                                                                    | ing         |
|       | End-User Licence Agreement - LINKLY Pty Ltd ACN 099 609 284<br>This End-User Licence Agreement ("EULA") is a legal agreement between you and LINKLY Pty Ltd ACN<br>099 609 284 ("LINKLY") that covers the LINKLY software product, including any subsequent versions,<br>updates or enhancements ("Software"). By accessing or otherwise using any LINKLY Software, you<br>agree to be bound by the terms of this EULA. If you do not agree to be bound by the terms of this EULA,<br>do not use any LINKLY Software. This EULA does not grant you any other rights but for the ones<br>contained herein.<br>1. GRANT OF LICENCE: This EULA grants you the right to use the Software only for its intended<br>purpose. You may not sell, resell, licence, rent, lease, lend, or otherwise transfer for value, the use of or<br>installation of the Software. You may not reproduce or redistribute the Software in any form or broadcast it<br>media.<br>TERESPONSIBILITIES: Each party represente and agrees: | ^           |
| agree | ement his Agreement; and                                                                                                    |             |
|       | (b) to comply with the other party's reasonable security, confidentiality and operational requirements of                                                                                                    |             |
|       | which it has been given reasonable notice                                                                                                    | ~           |
|       | laccept the agreement     Click                                                                                                    | ✓<br>"Next" |

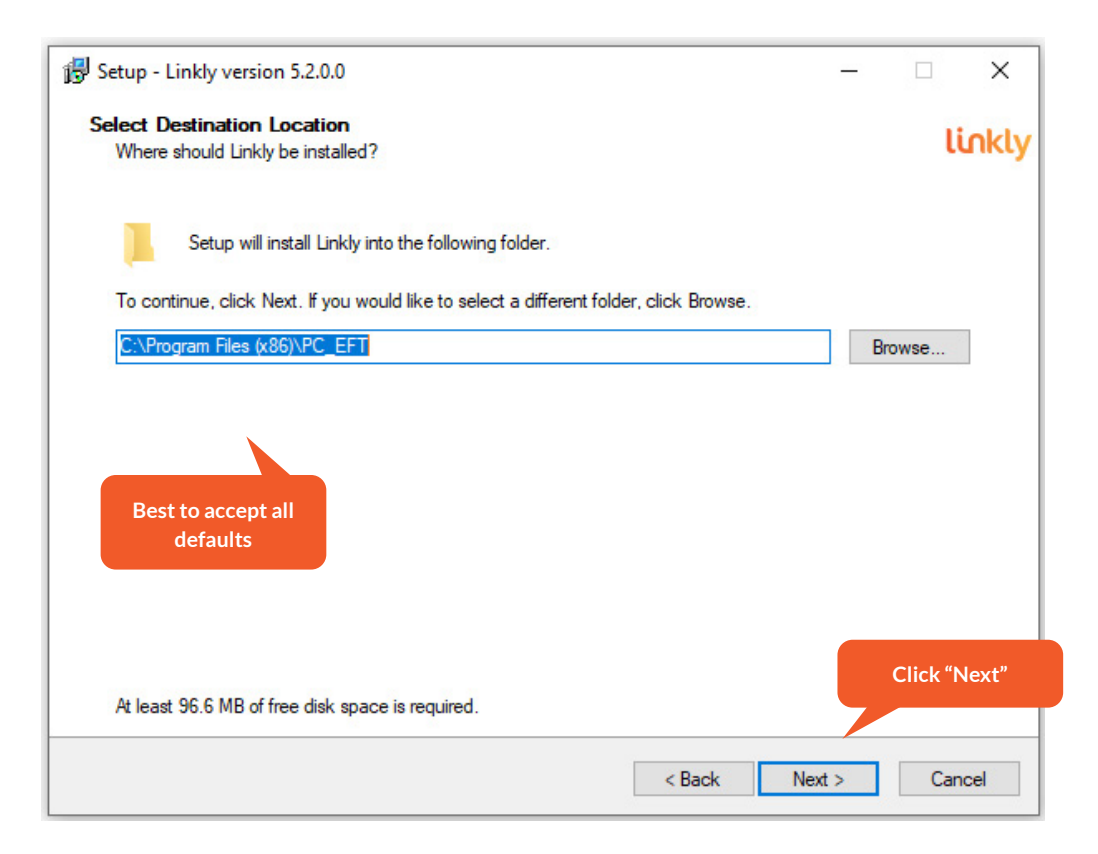

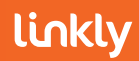

| 🔂 Setup - Linkly version 5.2.0.0 —                                                                                                    | ×         |
|----------------------------------------------------------------------------------------------------|-----------|
| Select The Install Configuration<br>Which configuration of Linkly do you wish to install?                                                                                       | linkly    |
| Linkly Client And Server: Select this option if a PINpad will be attached to this PC. This option will allow y<br>configure your PINpad as well as your connection to the bank. | rou to    |
| EFT-Server Only: Select this option if a PINpad will not be attached to this PC. This option will allow you<br>configure your connection to the bank.                           | to        |
| Offline Development: Select this option if you are installing the offline development system on this machin<br>No connection to the bank can be configured.                     | ne.       |
| Linkly Client And Server (A PINpad will be attached to this PC)                                                                                                    | $\sim$    |
|                                                                                                    |           |
| Clic                                                                                                    | :k "Next" |
| < Back Next >                                                                                                    | Cancel    |

| 🔂 Setup - Linkly version 5.2.0.0                                                                                                    | -                      |            | ×     |
|----------------------------------------------------------------------------------------------------|------------------------|------------|-------|
| Select Additional Tasks<br>Which additional tasks should be performed?                                                                                                    |                        | li         | nkly  |
| The EMS-Client is an optional component which allows local and remote diagnostics of L<br>The USB drivers are required for USB PINpads to be able to communicate with Linkly. The<br>require a reboot of the PC. | inkly.<br>ne driver in | nstall may |       |
| <ul> <li>✓ Install EMS-Client Service</li> <li>✓ Install Ingenico USB drivers</li> <li>✓ Install Verifone USB drivers</li> </ul>                                                                                 |                        |            |       |
|                                                                                                    |                        | Click "N   | lext" |
| < Back N                                                                                                    | ext >                  | Cano       | cel   |

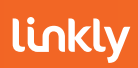

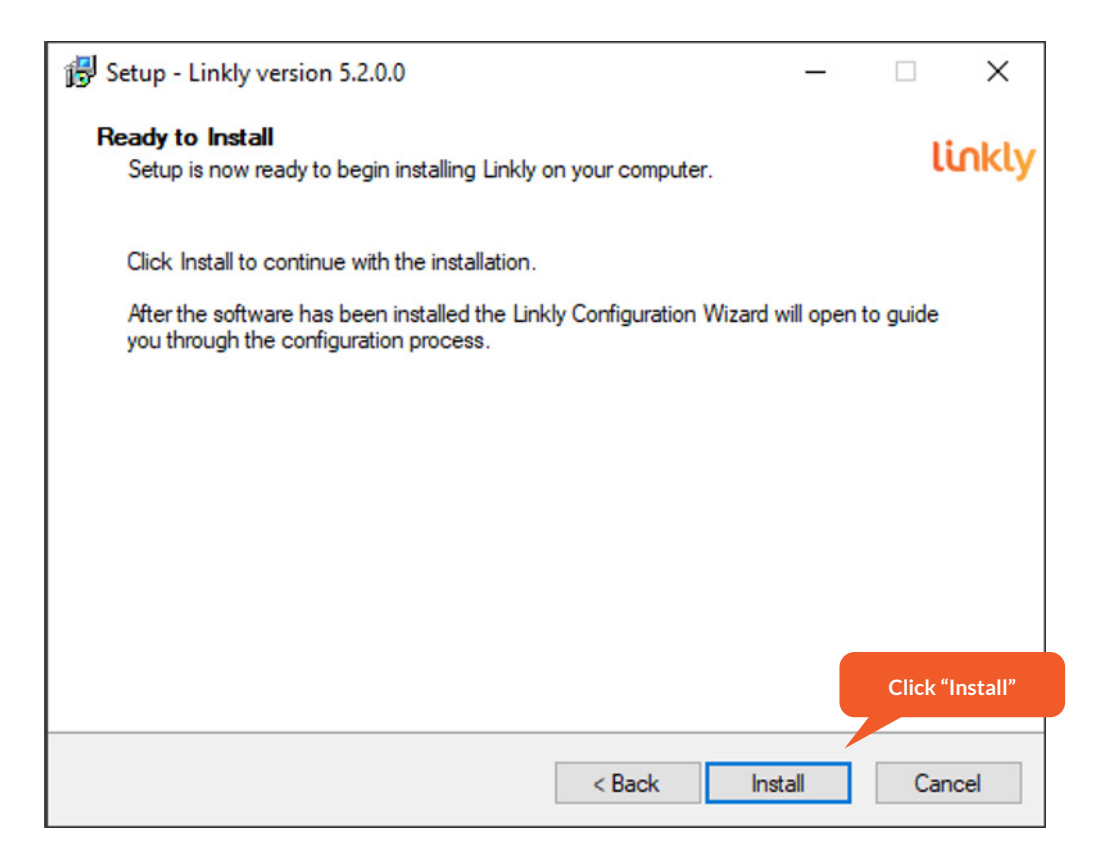

Installation will take a few seconds and then the Configuration Wizard will appear.

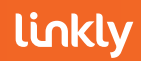

# 2.3.1 Configuration Wizard

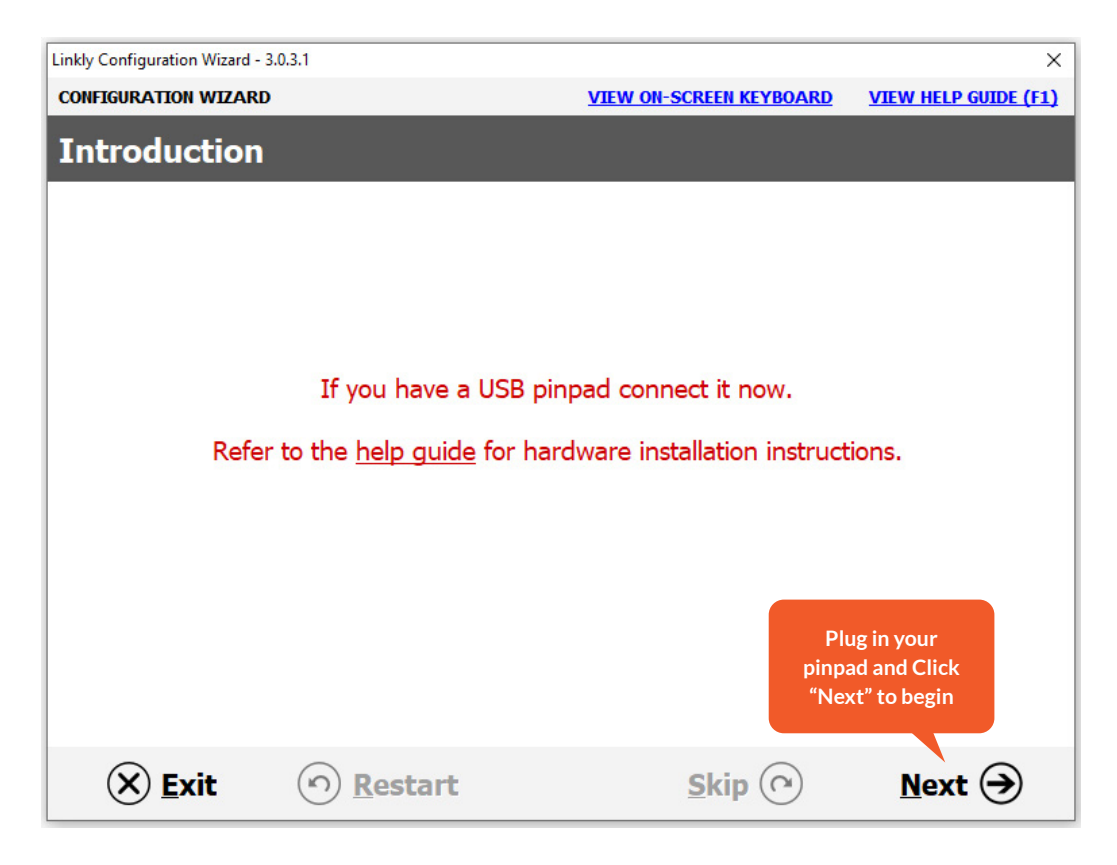

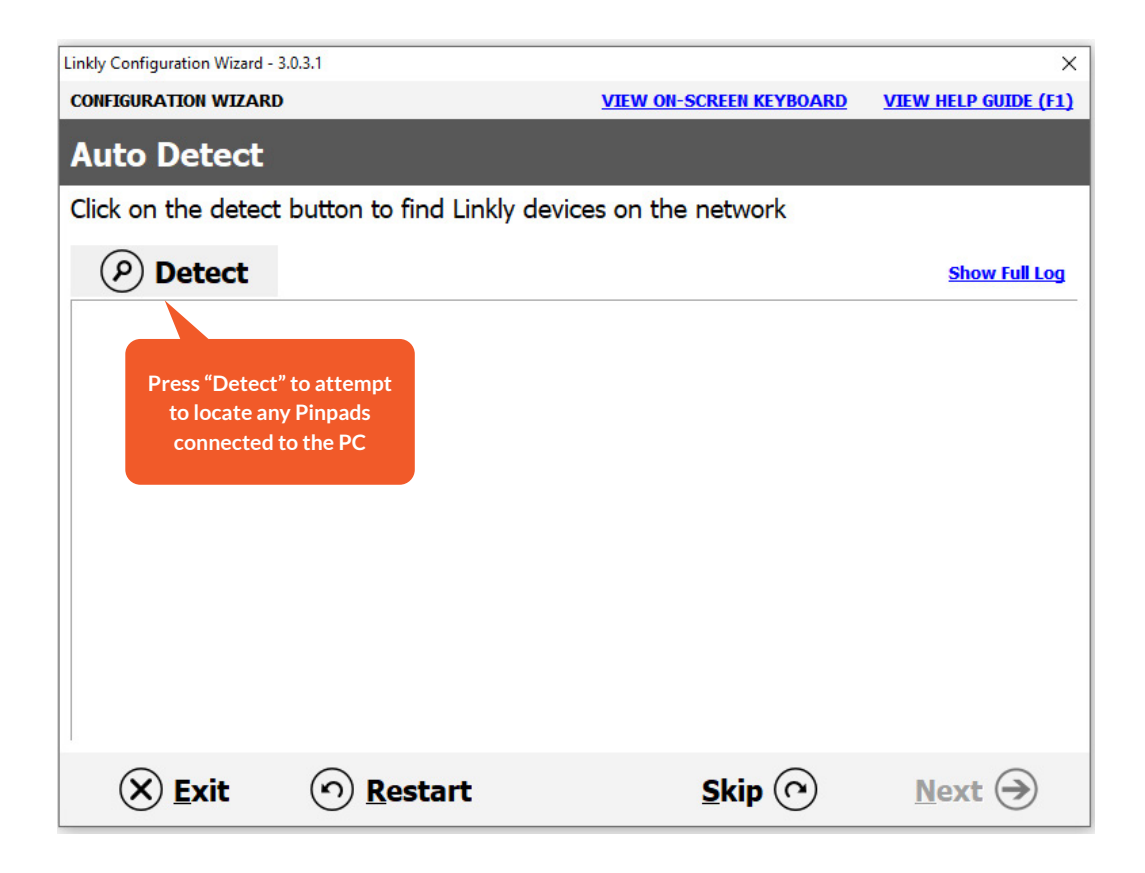

| Linkly Configuration Wizard - 3 | .0.3.1                      |                           | ×                    |
|---------------------------------|-----------------------------|---------------------------|----------------------|
| CONFIGURATION WIZARD            |                             | VIEW ON-SCREEN KEYBOARD   | VIEW HELP GUIDE (F1) |
| Auto Detect                     |                             |                           |                      |
| Click on the detect             | button to find Linkly devic | es on the network         |                      |
| P Detect                        |                             |                           | Show Full Log        |
| No PINpads were o               | detected                    |                           |                      |
| No P66 Modems w                 | vere detected               |                           |                      |
| No EFT-Servers w                | ith a PC-EFTPOS Gateway     | / connection were detecte | ed                   |
| No network EMS-S                | ervers were detected        |                           |                      |
|                                 |                             |                           |                      |
|                                 |                             |                           |                      |
|                                 |                             |                           | Click "Next"         |
| 🗙 <u>E</u> xit                  | (n) <u>R</u> estart         | <u>S</u> kip 🕐            | <u>N</u> ext →       |

| Linkly Configuration Wiz | ard - 3.0.3.1                 |                        | ×                                      |
|--------------------------|-------------------------------|------------------------|----------------------------------------|
| CONFIGURATION WI         | ZARD                          | VIEW ON-SCREEN KEYBOAR | D VIEW HELP GUIDE (F1)                 |
| Select You               | r Bank                        |                        |                                        |
| Select your bar          | nk from the list below        |                        |                                        |
|                          | ANZ                           |                        |                                        |
|                          | Bankwest                      |                        |                                        |
|                          | Bendigo                       |                        |                                        |
|                          | CBA                           |                        |                                        |
|                          | First Data Merchant Solutions |                        |                                        |
|                          | NAB                           |                        |                                        |
|                          | St George                     |                        |                                        |
|                          | Suncorp                       |                        |                                        |
|                          | Touch                         |                        |                                        |
|                          | Westpac                       |                        |                                        |
|                          |                               |                        | Select your Bank and then Click "Next" |
| 🛞 <u>E</u> xit           | • <u>R</u> estart             | <u>Skip</u>            | <u>N</u> ext →                         |

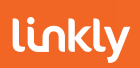

| Linkly Configuration Wizard - 3.0.3.1                       |                              | ×                                          |
|-------------------------------------------------------------|------------------------------|--------------------------------------------|
| CONFIGURATION WIZARD                                        | VIEW ON-SCREEN KEYBOARD      | VIEW HELP GUIDE (F1)                       |
| Setting Up EFT-Client                                       |                              |                                            |
| Edit EFT-Client settings and click on next to o             | continue                     |                                            |
| Pinpad port:                                                | USB 🔹 Fo                     | or Serial Pinpad Select the Com Port       |
|                                                             | F                            | For all USB connections, select <b>USB</b> |
| Pinpad modem/printer configuration                          |                              | For WIFI pinpads select TCPIP              |
| $\bowtie$ I want the to use the pinpad's internal mo        | dem/GPRS as my fallback lini | k to the bank.                             |
| $\hfill\square$ I want to use the pinpad's internal printer | as my EFTPOS printer.        |                                            |
| 🗖 I want to use the pinpad's internal moder                 | )/GPRS as my primary link to | the bank.                                  |
|                                                             |                              |                                            |
|                                                             |                              |                                            |
| ☐ View advanced settings                                    |                              | Click "Next"                               |
| 🛞 <u>E</u> xit 🕥 <u>R</u> estart                            | <u>S</u> kip 🕐               | Next 🔿                                     |

| Linkly Configuration Wizard - 3.0.3.1         |                               | ×                    |
|-----------------------------------------------|-------------------------------|----------------------|
| CONFIGURATION WIZARD                          | VIEW ON-SCREEN KEYBOARD       | VIEW HELP GUIDE (F1) |
| Setting Up EMS-Client                         |                               |                      |
| Edit EMS-Client settings and click on next to | continue                      |                      |
| EMS Server IP:                                | 3 3                           |                      |
| The EMS-Server is optional, and is not requi  | red for PC-EFTPOS to function | n correctly.         |
| Enter your EMS-Server IP or click on skip to  | move to the next step.        |                      |
| View advanced settings                        |                               |                      |
|                                               |                               | Click "Next"         |
| 🛞 <u>E</u> xit 🕥 <u>R</u> estart              | <u>S</u> kip 🔿                | <u>N</u> ext →       |

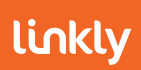

| Linkly Configuration W | izard - 3.0.3.1             |                         | ×                                    |
|------------------------|-----------------------------|-------------------------|--------------------------------------|
| CONFIGURATION W        | IZARD                       | VIEW ON-SCREEN KEYBOARD | VIEW HELP GUIDE (F1)                 |
| Setting up             | EFT-Server                  |                         |                                      |
| Select your se         | rver connection type        |                         |                                      |
| Т                      | o the bank via another PC   |                         |                                      |
|                        | Another PC o                | n the network 🛛 🛁       |                                      |
|                        |                             |                         | Click "Another PC<br>on the network" |
| T                      | o the bank directly from th | nis PC                  |                                      |
|                        | PC-EFTPO                    | S Gateway               |                                      |
|                        | P66/P67/P68 modem           | connected to this PC    |                                      |
|                        |                             |                         |                                      |
|                        |                             |                         |                                      |
|                        |                             |                         | Click "Next"                         |
| 🛞 <u>E</u> xit         | (n) <u>R</u> estart         | Skip 🕥                  | <u>N</u> ext →                       |

| Linkly Configuration Wizard - 3.0.3.1 |                            |                         | ×                                                                                                    |
|---------------------------------------|----------------------------|-------------------------|----------------------------------------------------------------------------------------------------|
| CONFIGURATION WIZARD                  |                            | VIEW ON-SCREEN KEYBOARD | VIEW HELP GUIDE (F1)                                                                                    |
| Setting up EFT-                       | Server Connecti            | on                      |                                                                                                    |
| Enter the details for th              | e selected connection      |                         |                                                                                                    |
|                                       |                            |                         |                                                                                                    |
|                                       | Priority 0 -<br>Line Name  | Low                     | Select "High"                                                                                           |
|                                       | Address<br>Port ☑ Use Defa | ult Port 2005           | If the name / IP address<br>of the server has not<br>appeared, type in the IP<br>address of the server" |
|                                       |                            |                         |                                                                                                    |
|                                       |                            |                         | Click "Next'                                                                                            |
| 🛞 <u>E</u> xit                        | O <u>R</u> estart          | Skip 🕜                  | Next 🔿                                                                                                  |

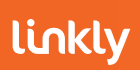

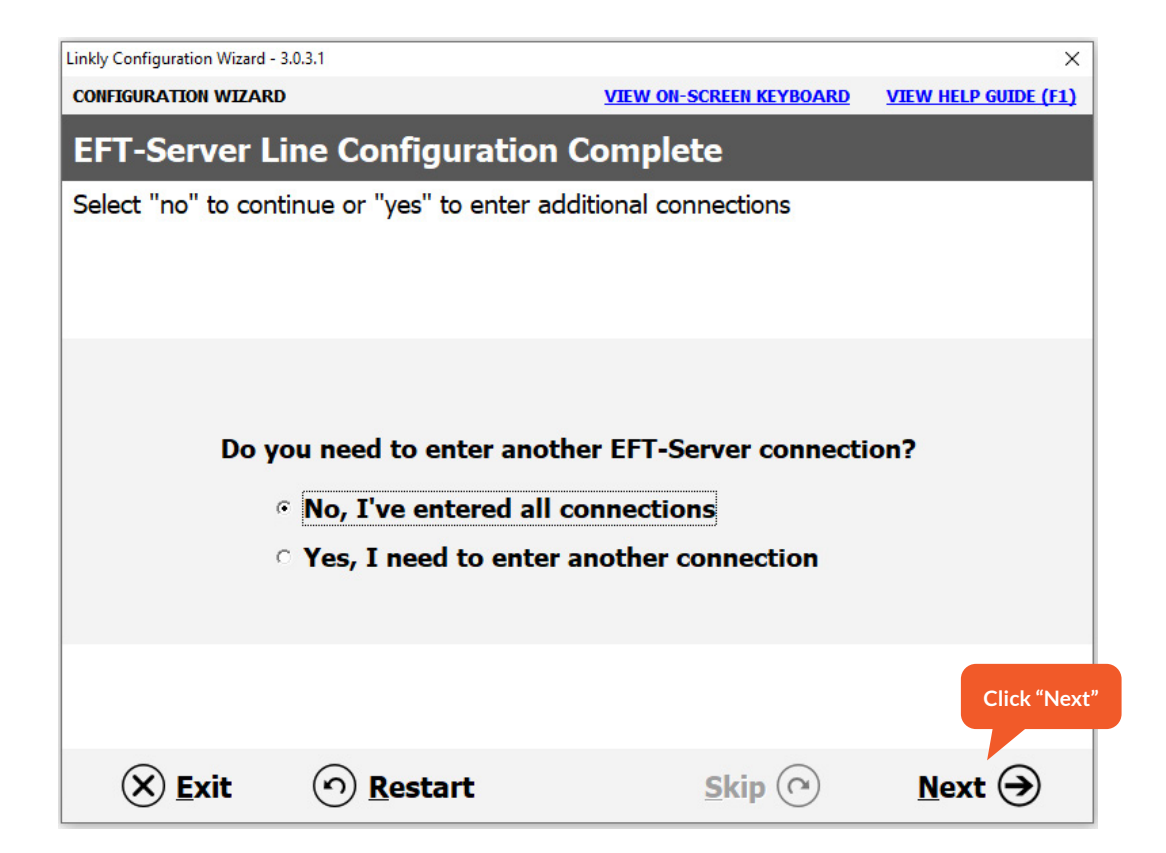

| Linkly Configuration Wizard - 3.0.3.1 |                         | ×                    |
|---------------------------------------|-------------------------|----------------------|
| CONFIGURATION WIZARD                  | VIEW ON-SCREEN KEYBOARD | VIEW HELP GUIDE (F1) |
| Configuration Complete                |                         |                      |
| Linkly configuration is now complete  |                         |                      |
|                                       |                         |                      |
|                                       |                         |                      |
|                                       |                         |                      |
| 1                                     |                         |                      |
|                                       |                         |                      |
|                                       |                         |                      |
|                                       |                         |                      |
|                                       |                         |                      |
|                                       |                         |                      |
|                                       |                         |                      |
|                                       |                         | Click "Com           |
|                                       |                         | Complete (           |
| <u>Exit</u> <u>Restart</u>            |                         |                      |

If you have multiple POS to setup, repeat 2.3 for each one.

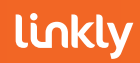